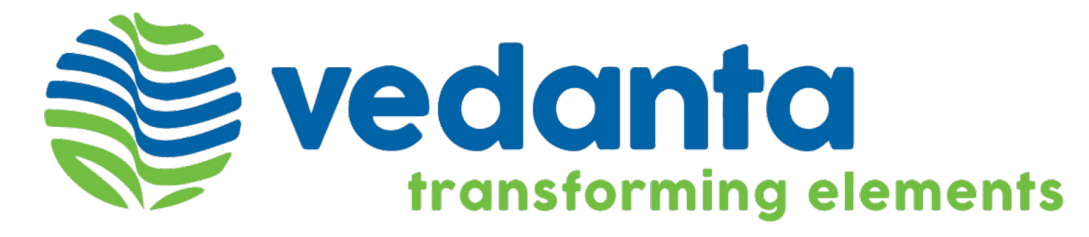

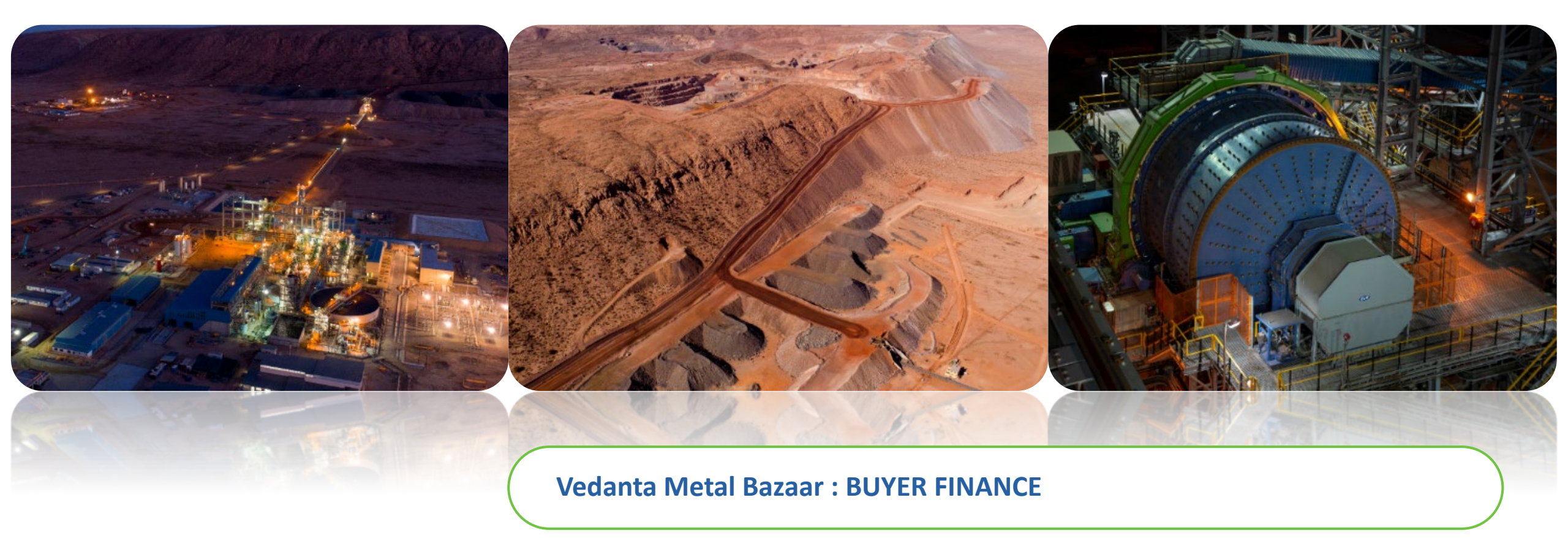

**Customer Manual** 

| S.No | Торіс                      | Page  |
|------|----------------------------|-------|
| 1    | Login Procedure            | 3-4   |
| 2    | Documentation              | 5     |
| 3    | Avail Buyer Finance        | 6     |
| 4    | Buyer Finance Menu Options | 7     |
| 5    | Buyer Finance - HOME       | 8     |
| 6    | Application Submission     | 9-10  |
| 7    | Finance Application Status | 11    |
| 8    | Application List           | 12    |
| 9    | Account Dashboard          | 13    |
| 10   | Disbursement               | 14-15 |
| 11   | Payment Request            | 16-18 |

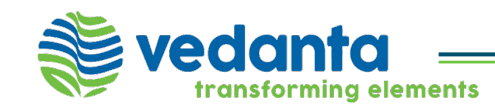

#### Login Page

Customers should select the Login Button to enter the credentials

https://ferrous.vedantametalbazaar.com/

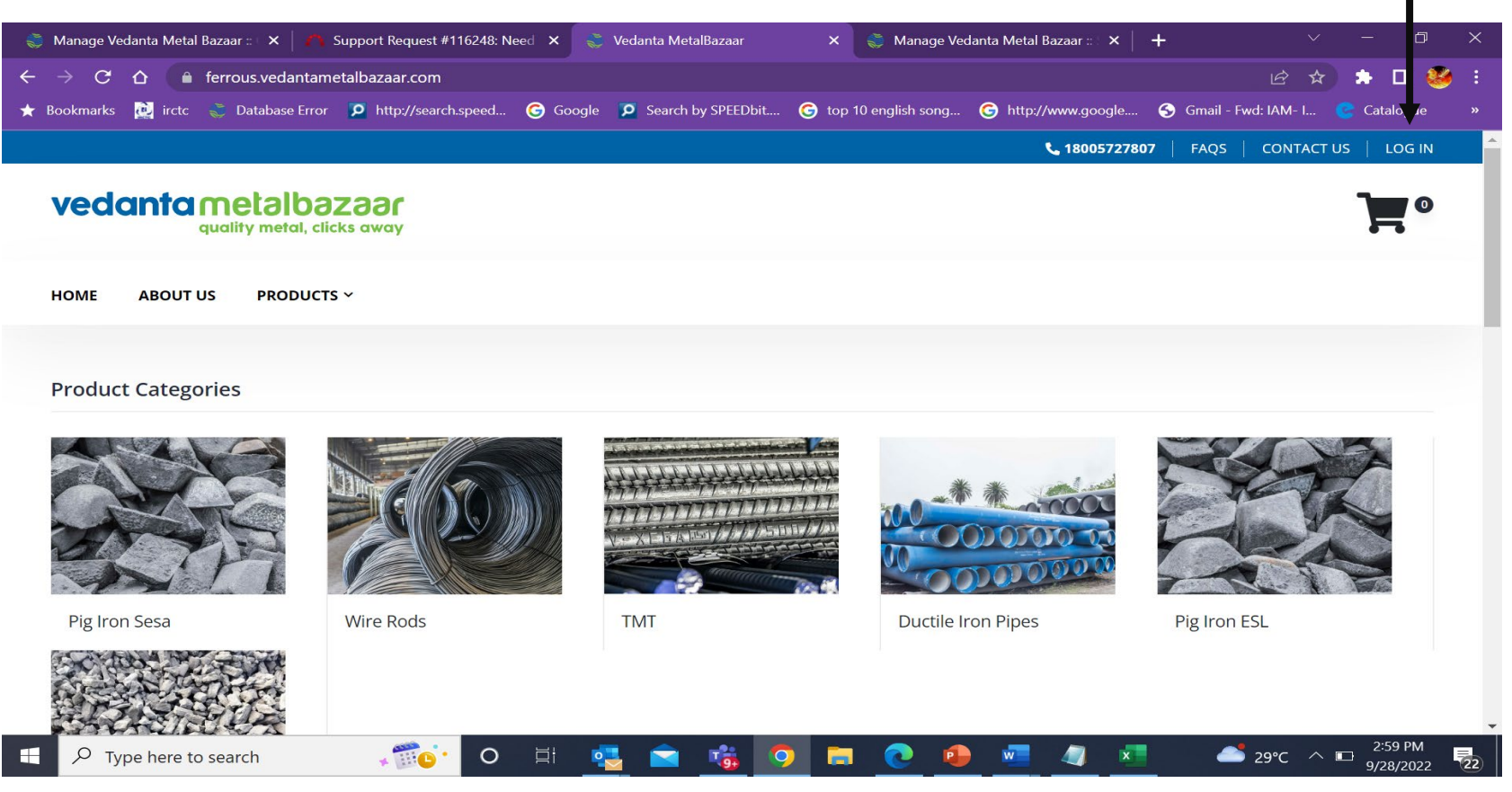

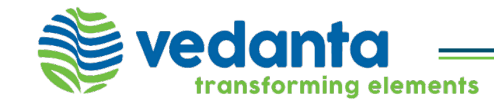

### Login Procedure

#### Customers need to enter their Login Id/Password/Captcha & click the LOGIN button

| 🌍 Manage Vedanta Metal Bazaar :: 🗙 🛛 🐴 Sur                     | pport Request #116248: Need 🗙 💦 🍣 Vedanta MetalBazaar 🛛 🗧 | 🗙 🛛 🍣 Manage Vedanta Metal Bazaar :: 🗙 📔 | + ~ - 0 ×                             |          |
|----------------------------------------------------------------|-----------------------------------------------------------|------------------------------------------|---------------------------------------|----------|
| $\leftarrow$ $ ightarrow$ $C$ $ ightarrow$ ferrous.vedantameta | albazaar.com/auth/sign_in                                 |                                          | 어 순 ☆ 🖨 🖬 🤒 :                         |          |
| ★ Bookmarks 🔃 irctc 😴 Database Error                           | 🔎 http://search.speed 🕝 Google 🔽 Search by SPEEDbit 🌀 t   | op 10 english song 🬀 http://www.google   | 😚 Gmail - Fwd: IAM- I 😮 Catalogue 🛛 » |          |
| quality metal, clicks                                          | s away                                                    |                                          | F 1                                   |          |
| HOME ABOUT US PRODUCTS ~                                       | ,                                                         |                                          |                                       |          |
|                                                                |                                                           |                                          |                                       |          |
|                                                                |                                                           |                                          |                                       |          |
|                                                                | EXISTING CUSTOMER LOGIN                                   |                                          |                                       |          |
|                                                                | Username *                                                |                                          |                                       |          |
|                                                                | VED21000003                                               |                                          |                                       |          |
|                                                                | Password *                                                |                                          |                                       |          |
|                                                                |                                                           |                                          |                                       |          |
|                                                                | <b>P</b>                                                  |                                          |                                       |          |
|                                                                | 7034                                                      |                                          |                                       |          |
|                                                                | Can't read the image? click here to refresh.              |                                          |                                       | <b>→</b> |
|                                                                | LOGIN                                                     | Remember Me                              |                                       |          |
|                                                                |                                                           |                                          | 3:11 PM                               |          |

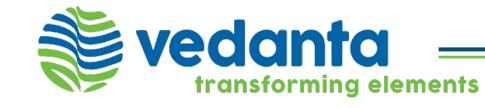

### Documentation

|                                                              | <ul> <li>Manage Vedanta Metal Bazaar :: × A Support Request</li> <li></li></ul> | st #116248: Need × 🛛 🏐 Vedanta Metal Baza<br>ount/profile<br>arch.speed 🕝 Google 👂 Search by SPEI                                                                    | ar :: Signin ×                                                 | Vedanta N        | 1etalBazaar<br>. Ghttp://v | × -              | +<br>Q<br>Gmail - Fwo | ✓ – □ I AM- I C Catalogue |
|--------------------------------------------------------------|---------------------------------------------------------------------------------|----------------------------------------------------------------------------------------------------|----------------------------------------------------------------|------------------|----------------------------|------------------|-----------------------|---------------------------|
| The red color<br>denotes that the<br>document has<br>expired | vedanta metalbazaar<br>quality metal, clicks away Home                          | PRODUCTS ~ RFQ ~ له ٥١                                                                                                    | 0                                                              |                  |                            |                  |                       |                           |
|                                                              |                                                                                 | INCORPORATION DATE: 30th Apr                                                                                                    | Doc Type                                                       | Start Date       | End Date                   | Valid Till       | Action                |                           |
|                                                              |                                                                                 | 2019<br>COMMENCEMENT OF BUSINESS<br>DATE: 16th Jul 2019                                                                                                    | GST Report<br>(mentioning<br>AY)                               | 1st Aug 2022     | 12th Aug<br>2022           | 31st Aug<br>2022 | VIEW                  | DELETE                    |
|                                                              |                                                                                 | NATURE OF ENTITY: Limited<br>Liability Partnership<br>NATURE OF BUSINESS: Job Work<br>BUSINESS INVOLVED IN: Exports                                                  | MOA & AOA<br>/<br>Partnership<br>Deed                          | 18th May<br>2021 | 1st Aug 2022               | 5th Apr 2023     | VIEW                  | DELETE                    |
|                                                              |                                                                                 | VINTAGE IN BUSINESS:<br>more than 3 years<br>VINTAGE OF BUSINESS WITH<br>VEDANTA/HZL: 6 months to 1 year<br>TURNOVER: 5 Cr - 15 Cr<br>IS TAX RESIDENT OUTSIDE INDIA: | Month<br>Bank<br>statement<br>for main<br>operative<br>account | 9th Sep 2021     | 28th Jul 2022              | 15th May<br>2023 | VIEW                  | DELETE                    |
|                                                              |                                                                                 | No                                                                                                    | Last 3 years<br>audited<br>balance<br>sheet<br>(mentioning     | 23rd Sep<br>2021 | 16th Jun<br>2022           | 6th Oct 2022     | VIEW                  | DELETE                    |
|                                                              |                                                                                 |                                                                                                    | FY)<br>IEC<br>Certificate                                      | 20th Jan<br>2016 | 2nd Aug<br>2022            | 17th Jan<br>2023 | VIEW                  | DELETE                    |
|                                                              |                                                                                 |                                                                                                    | Company                                                        | 17th Feb         | 2nd Aug                    | 20th Nov         |                       |                           |

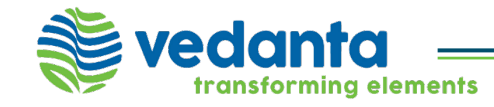

|                                                                                                    | Customer can eithe                                                                                                    | er click the Banner                            |             |                                             |
|----------------------------------------------------------------------------------------------------|----------------------------------------------------------------------------------------------------|------------------------------------------------|-------------|---------------------------------------------|
| ort                                                                                                    | he Buyer Finance – Ho                                                                                                    | me option to view deta                         | ails        |                                             |
| 🔲 📔 order_detais_9922_27Sep2022_ 🗙 🗖 Home Page                                                                                                    | Banner.pdf × +                                                                                                    |                                                |             | - o ×                                       |
| $\leftarrow$ $\rightarrow$ $igcap$ (i) File   C:/Users/Bhaskar.Chakrab                                                                                                    | orty/AppData/Local/Microsoft/Windows/                                                                                                    | INetCache/Content.Outlook/JQ5BI2PN/Hc          | ome 🔍 🏠 🗲 🕀 | Not syncing 🙎 …                             |
| :≡ 1 of 2 Q                                                                                                    | - + /                                                                                                    | ⊇ ⊡   (B   A <sup>N</sup>   I   ∀              | ~ ¥ ~ &   © | 🖹 🕞 📝 墩 🕇                                   |
| <ul> <li>(•) 700091 district - Google S × Defect #116112:</li> <li>(•) C ① ① ferrous.vedantametalbazaa</li> <li>★ Bookmarks № irctc ② Database Error № http</li> <li>Vedantametalbazaar</li> <li>Home</li> </ul> | MOQ Err     X     X <t< th=""><th>edanta Metal Bazaar :: P × Vedanta MetalBazaar</th><th></th><th>×<br/>;<br/>;<br/>;<br/>;<br/>;<br/>;</th></t<> | edanta Metal Bazaar :: P × Vedanta MetalBazaar |             | ×<br>;<br>;<br>;<br>;<br>;<br>;             |
| CredAvenue                                                                                                    | <b>Picici</b> Bank                                                                                                    | HeroFinCorp.                                   | Υιντιίι     |                                             |
| <ul> <li>Account Dashboard</li> <li>Address Book</li> </ul>                                                                                                    | MY PROFILE                                                                                                    |                                                | Ľ           |                                             |
| My Orders                                                                                                    | Sameer Ingole                                                                                                    |                                                |             |                                             |
| BG Report                                                                                                    | Customer, Vedanta                                                                                                    |                                                |             |                                             |
| Type here to search                                                                                                    | O 🗄 💁 💼                                                                                                    | <u> </u>                                       | 🧔 🗾 🔒 33°C  | → <sup>3:19</sup> PM<br>9/28/2022 <b>22</b> |

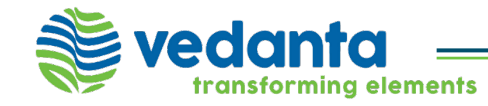

# **Buyer Finance Menu Options**

|                                                      | Home – List of Lene<br>Finance Application                                                                                | ders & the<br>h List – To (                                     | e)<br>ir Details<br>Check the              | status             | of subr                            | nitted ap                       | plications     |                                         |
|------------------------------------------------------|----------------------------------------------------------------------------------------------------|-----------------------------------------------------------------|--------------------------------------------|--------------------|------------------------------------|---------------------------------|----------------|-----------------------------------------|
| <ul><li>€ Mana</li><li>← →</li><li>★ Bookm</li></ul> | ge Vedanta Metal Bazaar :: × A Support Rec<br>C A a uat-vesale.mjunction.in/mya<br>arks 🔯 irctc 📚 Database Error 👂 http:/ | quest #116248: Need X<br>iccount/profile<br>//search.speed ⓒ Go | Vedanta Metal Baz<br>ogle<br>Search by SP  | zaar :: Signin 🛛 🗧 | × 📚 Vedanta<br>cop 10 english song | MetalBazaar<br>J ⓒ http://www.g | × +<br>• • •   | ✓ 一 〔 2 (公 ☆ ★ □ wd: IAM- I (C Catalogu |
|                                                      | vedanta metalbazaar<br>quality metal, clicks away                                                                         | ME ~ PRODUCTS ~                                                 | RFQ ~ 🐥                                    | 610                |                                    |                                 |                | <b>)</b><br>                            |
|                                                      | <ul> <li>Account Dashboard</li> </ul>                                                                                     | LAST 3 PURCH                                                    | ASE HISTORY DETA                           | ILS                |                                    |                                 | <u>+</u>       | view all orders                         |
|                                                      | <ul> <li>Address Book</li> </ul>                                                                                          | Order No                                                        | Total Price (in Rs.)                       | Order Mode         | Order Status                       | Ordered At                      | Actions        |                                         |
|                                                      | <ul> <li>My Orders</li> </ul>                                                                                             | VAB/2022/09/870                                                 | 54,13,891                                  | SPOT               | Confirmed                          | 11 Sep.2022 21:46               | Actions        |                                         |
|                                                      | <ul> <li>Ledger Report</li> </ul>                                                                                         |                                                                 |                                            |                    |                                    |                                 | VIEW ORDER REF | PEAT ORDER                              |
|                                                      | ► BG Report                                                                                                    | ESL/2022/09/639                                                 | 4,29,47,704.8                              | RFQ                | Confirmed                          | 08 Sep,2022 12:52               | VIEW ORDER REF | PEAT ORDER                              |
|                                                      | ► LC Report                                                                                                    |                                                                 |                                            |                    |                                    |                                 |                |                                         |
|                                                      | Feedback/Complaints List                                                                                                  | ESL/2022/09/638                                                 | 5,10,44,693.7                              | RFQ                | Confirmed                          | 08 Sep,2022 10:55               | VIEW ORDER REF | PEAT ORDER                              |
|                                                      | Buyer Finance                                                                                                    |                                                                 |                                            |                    |                                    |                                 |                |                                         |
|                                                      | ► Home                                                                                                    | MY PROFILE                                                      |                                            |                    |                                    |                                 |                |                                         |
| ;                                                    | • Finance Application List                                                                                                |                                                                 |                                            |                    |                                    |                                 |                |                                         |
|                                                      | Manage Login                                                                                                    | Abhiranja                                                       | an Mukherje                                | е                  |                                    |                                 |                |                                         |
|                                                      |                                                                                                    | Customer, Vedar<br>545 31<br>Orders Pending                     | ta<br><b>5 1</b><br>Orders RFQ's pending A | letion             |                                    |                                 |                |                                         |
|                                                      |                                                                                                    |                                                                 |                                            |                    |                                    |                                 |                |                                         |

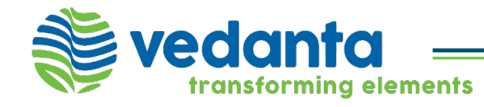

Buyer Finance – Home will feature the list of all lenders who are available with Vedantametalbazaar to offer Buyer Finance.

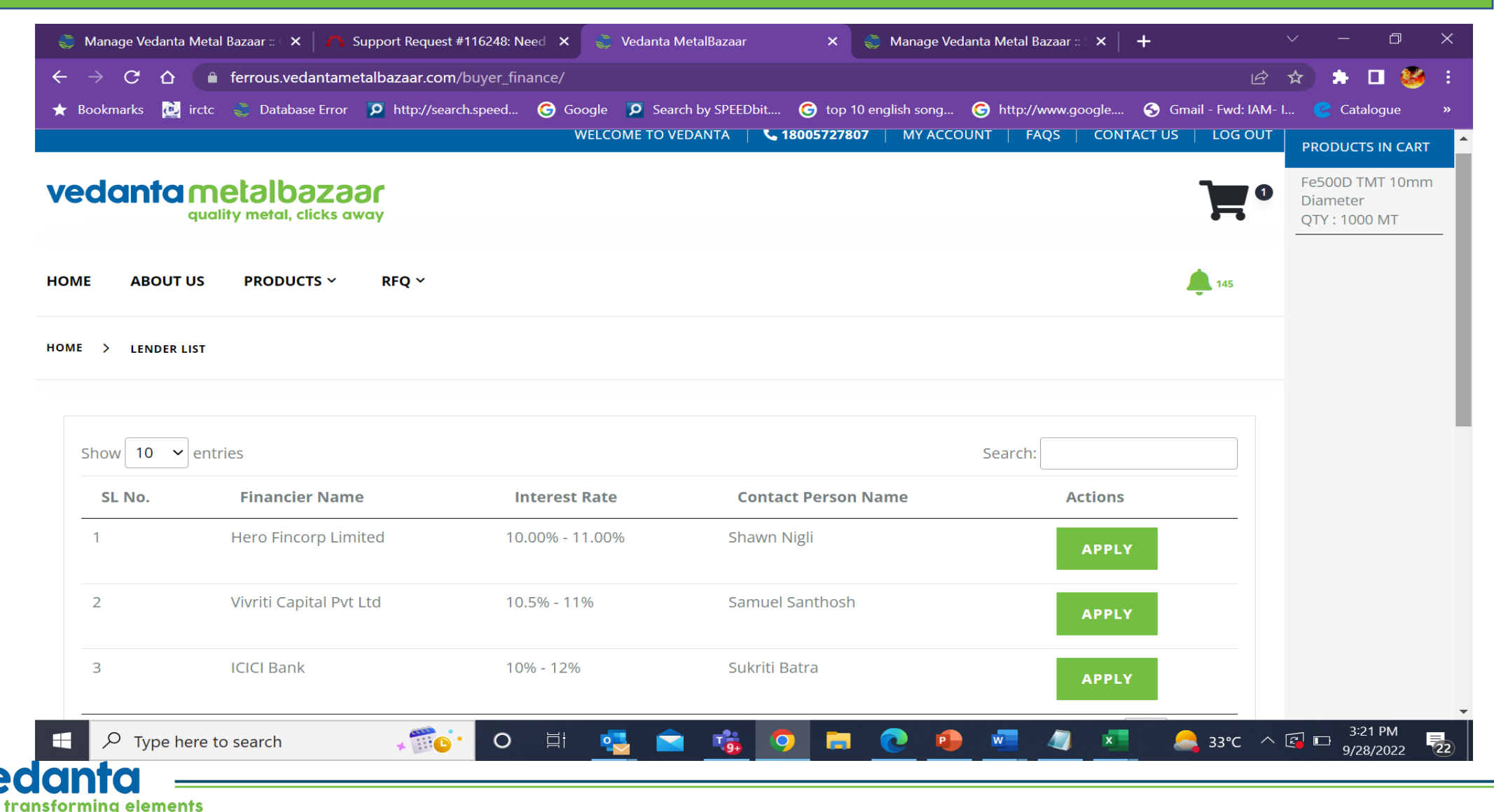

transforming elements

Customer needs to Click APPLY button corresponding to the specific lender . Once APPLY is clicked, customer gets to view all documents which has been attached & he needs to check those documents which he wants to be shared with the chosen lender

| Bookmarks 🚉 | irctc 🍣 Database Error 🍞                                                                                                    | http://search.speed Google | Search by SPEEDbit | 🬀 top 10 english s | song G http://www.g | oogle S Gmail - Fwd: IAM- | I <mark>ट</mark> Catalogue |
|-------------|----------------------------------------------------------------------------------------------------|----------------------------|--------------------|--------------------|---------------------|---------------------------|----------------------------|
| vec         | quality metal, clicks away                                                                                                    | HOME - PRODUCTS -          | RFQ ~ 🜲 610        |                    |                     |                           | •                          |
|             | Documents Details                                                                                                    |                            |                    |                    |                     |                           |                            |
|             | Send file to finance                                                                                                    | <b>Doc Type</b>            | Start Date         | End Date           | Valid Till          | Action                    |                            |
|             | $\checkmark$                                                                                                    | GST Certificate            |                    |                    |                     | VIEW                      |                            |
|             | ~                                                                                                    | Pan                        |                    |                    |                     | VIEW                      |                            |
|             |                                                                                                    | Gst Report                 | 7th Jul 2022       | 27th Jul 2022      | 31st Aug 2022       | VIEW                      |                            |
|             | <b>~</b>                                                                                                    | Gst Report                 | 1st Jul 2022       | 27th Jul 2022      | 31st Jul 2022       | VIEW                      |                            |
|             |                                                                                                    | Gst Report                 | 13th Apr 2021      | 1st Aug 2022       | 21st Dec 2022       | VIEW                      |                            |
|             | <ul> <li>Image: A start of the start of the start of</li></ul> | Partnership Deed           | 18th May 2021      | 1st Aug 2022       | 5th Apr 2023        | VIEW                      |                            |
|             | <b>~</b>                                                                                                    | Month Bank Statement       | 9th Sep 2021       | 28th Jul 2022      | 15th May 2023       | VIEW                      |                            |

## **Application Submission**

Customer then requires to enter the Required Amount (Not Mandatory)

| 🕇 Bookmarks 🜉 irc | :tc 🛭 🥃 Database Error 🛛                                                              | http://search.speed                              | G Google 🔎 S  | earch by SPEEDbit | G top 10 english song. | . G http://www.google | Ś Gmail - Fwd: IAM- I (        | Catalog    |
|-------------------|---------------------------------------------------------------------------------------|--------------------------------------------------|---------------|-------------------|------------------------|-----------------------|--------------------------------|------------|
| vedo              | quality metal, clicks awa                                                             | HOME Y PRO                                       | DUCTS ~ RFQ ~ | 610               |                        |                       | 7                              | j <b>O</b> |
| F                 | inancier Details                                                                      |                                                  |               |                   |                        |                       |                                |            |
| L                 | ender Details                                                                         |                                                  |               |                   |                        |                       |                                |            |
| N<br>E            | lame : ICICI BANK<br>Aobile : 8655640609<br>imail : upasana.sakre@ved                 | anta.co.in                                       |               |                   |                        |                       |                                |            |
|                   | Contact Person Name : Upa<br>Contact Person Mobile : 86<br>Contact Person Email : upa | usana Sakre<br>55640609<br>sana.sakre@vedanta.co | .in           |                   |                        |                       |                                |            |
| ł                 | Apply Finance                                                                         |                                                  |               |                   |                        |                       |                                |            |
| E                 | inter Amount :                                                                        | 40000000                                         |               | \$                |                        | Enter th              | ne required Amour<br>andatory) | ıt         |
|                   |                                                                                       |                                                  |               | SUBMIT            |                        | (                     |                                |            |
|                   |                                                                                       |                                                  |               |                   |                        |                       |                                |            |

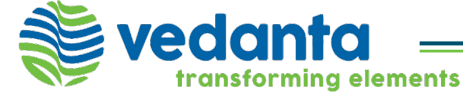

### **Finance Application Status**

transforming elements

Post applying, customer needs to check the Finance Application List for the Status

(Customer will also get an acknowledgement mail post applying & also status updates on his registered email address)

| narks 🔃 irctc  Database Err                                                                                                    | or 👂 http://search                    | .speed 🬀 Google 🔽 S          | Search by SPEEDbit 🤇 | top 10 english song                                                             | . Since   | .//www.googie | 🈏 Gmail                                                                      | - Fwd: IAM- I                                           | Catalo |
|----------------------------------------------------------------------------------------------------|---------------------------------------|------------------------------|----------------------|---------------------------------------------------------------------------------|-----------|---------------|------------------------------------------------------------------------------|---------------------------------------------------------|--------|
| vedanta metalbar<br>quality metal, cilo                                                                                                    | ZƏƏI HOME ~                           | PRODUCTS ~ RFQ `             | ~ <b>4</b> 610       |                                                                                 |           |               |                                                                              | ]                                                       | 0      |
| ► Home                                                                                                    |                                       | IDBI BANK                    | 3,00,00,000          |                                                                                 | 0.00 %    | 0             | Pending                                                                      |                                                         |        |
| <ul> <li>Finance Application List</li> </ul>                                                                                               |                                       |                              |                      |                                                                                 |           |               |                                                                              | DETAILS                                                 |        |
| Manage Login                                                                                                    |                                       | ICICI BANK                   | 40,00,000            |                                                                                 | 0.00 %    | 0             | Pending                                                                      | DETAILS                                                 |        |
|                                                                                                    |                                       |                              |                      |                                                                                 |           |               |                                                                              |                                                         |        |
|                                                                                                    |                                       |                              |                      |                                                                                 |           |               |                                                                              |                                                         |        |
|                                                                                                    |                                       |                              |                      |                                                                                 |           |               |                                                                              |                                                         |        |
|                                                                                                    |                                       |                              |                      |                                                                                 |           |               |                                                                              |                                                         |        |
|                                                                                                    |                                       |                              |                      |                                                                                 |           |               |                                                                              |                                                         |        |
| vedanta meta                                                                                                    | albazaar                              | Account                      |                      | About                                                                           |           |               | Produ                                                                        | icts                                                    |        |
| vedanta meta                                                                                                    | <b>albazaar</b><br>netal, clicks away | <b>Account</b><br>My account |                      | <b>About</b><br>About Us                                                        |           |               | <b>Produ</b><br>Ductile                                                      | <b>icts</b><br>Iron Pipes                               |        |
| vedanta meta                                                                                                    | <b>ƏİDƏZƏƏF</b><br>netal, clicks away | <b>Account</b><br>My account |                      | <b>About</b><br>About Us<br>Privacy Policy                                      |           |               | <b>Produ</b><br>Ductile<br>PI ESL                                            | <b>icts</b><br>Iron Pipes                               |        |
| vedanta meta<br>guality n                                                                                                    | albazaar<br>netal, clicks away        | <b>Account</b><br>My account |                      | <b>About</b><br>About Us<br>Privacy Policy<br>Terms & Condit                    | ions      |               | <b>Produ</b><br>Ductile<br>PI ESL<br>TMT                                     | <b>icts</b><br>Iron Pipes                               |        |
| ADDRESS<br>1st Floor, 'C' wing, Unit 103,                                                                                                  | PHONE<br>18005727807                  | <b>Account</b><br>My account |                      | <b>About</b><br>About Us<br>Privacy Policy<br>Terms & Condit<br>Password Policy | ions<br>/ |               | Produ<br>Ductile<br>PI ESL<br>TMT<br>Wire Ro<br>BL/62                        | <b>icts</b><br>Iron Pipes                               |        |
| ADDRESS<br>1st Floor, 'C' wing, Unit 103,<br>Corporate Avenue, Atul<br>Projects, Chakala, Andheri                                          | PHONE<br>18005727807                  | <b>Account</b><br>My account |                      | <b>About</b><br>About Us<br>Privacy Policy<br>Terms & Condit<br>Password Policy | ions<br>/ |               | Produ<br>Ductile<br>PI ESL<br>TMT<br>Wire Rc<br>PI VAB<br>Met Col            | <b>Icts</b><br>Iron Pipes<br>ods                        |        |
| ADDRESS<br>1st Floor, 'C' wing, Unit 103,<br>Corporate Avenue, Atul<br>Projects, Chakala, Andheri<br>(East), Mumbai, Maharashtra<br>400093 | PHONE<br>18005727807                  | <b>Account</b><br>My account |                      | <b>About</b><br>About Us<br>Privacy Policy<br>Terms & Condit<br>Password Policy | ions<br>/ |               | Produ<br>Ductile<br>PI ESL<br>TMT<br>Wire Rc<br>PI VAB<br>Met Col<br>Low Cal | <b>Icts</b><br>Iron Pipes<br>ods<br>ke<br>rbon Aluminum |        |

Once Buyer Finance is Approved, customer can view all remaining details such as sanctioned amount, Interest Rate & Tenure corresponding to the lenders name

| Bookmarke  | 🔊 ircto 🍣 Database Error                                                                                                    | O http://search | speed Google Desar                                                                                               | h by SPEEDbit                                                                           | Can top 10 english so                                                                                      | ong 🧲 http:                                                                           | //www.google                                         | G Gmai                                     | il - Ewd: IAM- I                         | Catalogu |
|------------|----------------------------------------------------------------------------------------------------|-----------------|----------------------------------------------------------------------------------------------------|-----------------------------------------------------------------------------------------|----------------------------------------------------------------------------------------------------|---------------------------------------------------------------------------------------|------------------------------------------------------|--------------------------------------------|------------------------------------------|----------|
| DUOKINAIKS |                                                                                                    |                 | speed Storgie 🗩 searc                                                                                            | WELCOME 1                                                                               |                                                                                                    | 8005727807                                                                            |                                                      |                                            |                                          |          |
|            |                                                                                                    |                 |                                                                                                    | WELCOME                                                                                 |                                                                                                    | 8003727807                                                                            | MTACCOUNT                                            |                                            |                                          |          |
| ,          | vedanta mela                                                                                                    | Ibazaar         |                                                                                                    |                                                                                         |                                                                                                    |                                                                                       |                                                      |                                            | ]                                        | 0        |
|            | 4                                                                                                    | ,               |                                                                                                    |                                                                                         |                                                                                                    |                                                                                       |                                                      |                                            |                                          |          |
| I          | HOME ~ PRODUCTS ~                                                                                                    | RFQ ¥           |                                                                                                    |                                                                                         |                                                                                                    |                                                                                       |                                                      |                                            | 610                                      |          |
|            |                                                                                                    |                 |                                                                                                    |                                                                                         |                                                                                                    |                                                                                       |                                                      |                                            |                                          |          |
| 1          | HOME > APPLICATION LIST                                                                                                    |                 |                                                                                                    |                                                                                         |                                                                                                    |                                                                                       |                                                      |                                            |                                          |          |
|            |                                                                                                    |                 |                                                                                                    |                                                                                         |                                                                                                    |                                                                                       |                                                      |                                            |                                          |          |
|            |                                                                                                    |                 |                                                                                                    |                                                                                         |                                                                                                    |                                                                                       |                                                      |                                            |                                          |          |
|            | <ul> <li>Account Dashboard</li> </ul>                                                                                                    |                 |                                                                                                    |                                                                                         | <u>Application</u>                                                                                         | List                                                                                  |                                                      |                                            |                                          |          |
|            | <ul><li>Account Dashboard</li><li>Address Book</li></ul>                                                                                                    |                 |                                                                                                    |                                                                                         | Application                                                                                                | List                                                                                  |                                                      |                                            |                                          |          |
|            | <ul> <li>Account Dashboard</li> <li>Address Book</li> <li>My Orders</li> </ul>                                                                                                    |                 | Financier Name                                                                                                   | Application<br>Amount                                                                   | Application<br>Sanctioned<br>Amount                                                                        | <mark>List</mark><br>Interest<br>Rate                                                 | Tenure                                               | Status                                     | Actions                                  |          |
|            | <ul> <li>Account Dashboard</li> <li>Address Book</li> <li>My Orders</li> <li>Ledger Report</li> </ul>                                                                                                |                 | <b>Financier Name</b><br>Test User Lender (Powered                                                               | Application<br>Amount<br>1,00,00,000                                                    | Application<br>Sanctioned<br>Amount<br>99,00,000                                                           | List<br>Interest<br>Rate<br>10.00 %                                                   | <b>Tenure</b><br>2 year's                            | <b>Status</b><br>Approved                  | Actions                                  |          |
|            | <ul> <li>Account Dashboard</li> <li>Address Book</li> <li>My Orders</li> <li>Ledger Report</li> <li>BG Report</li> </ul>                                                                             |                 | <b>Financier Name</b><br>Test User Lender (Powered<br>By Test User)                                              | Application<br>Amount<br>1,00,00,000                                                    | Application<br>Sanctioned<br>Amount<br>99,00,000                                                           | Interest<br>Rate                                                                      | <b>Tenure</b><br>2 year's                            | <b>Status</b><br>Approved                  | Actions DETAILS                          |          |
|            | <ul> <li>Account Dashboard</li> <li>Address Book</li> <li>My Orders</li> <li>Ledger Report</li> <li>BG Report</li> <li>LC Report</li> </ul>                                                          |                 | <b>Financier Name</b><br>Test User Lender (Powered<br>By Test User)<br>YES BANK (Powered By Cred<br>Avenue)      | Application<br>Amount           1,00,00,000           5,00,00,000                       | Application<br>Sanctioned<br>Amount<br>99,00,000<br>5,00,00,000                                            | List           Interest<br>Rate           10.00 %           13.50 %                   | Tenure<br>2 year's<br>72<br>month's                  | Status       Approved       Approved       | Actions<br>DETAILS<br>DETAILS            |          |
|            | <ul> <li>Account Dashboard</li> <li>Address Book</li> <li>My Orders</li> <li>Ledger Report</li> <li>BG Report</li> <li>LC Report</li> <li>Feedback/Complaints List</li> </ul>                        |                 | Financier Name<br>Test User Lender (Powered<br>By Test User)<br>YES BANK (Powered By Cred<br>Avenue)             | Application<br>Amount           1,00,00,000           5,00,00,000                       | Application           Sanctioned           Amount           99,00,000           5,00,00,000                | List           Interest<br>Rate           10.00 %           13.50 %                   | Tenure<br>2 year's<br>72<br>month's                  | Status<br>Approved<br>Approved             | Actions<br>DETAILS<br>DETAILS            |          |
|            | <ul> <li>Account Dashboard</li> <li>Address Book</li> <li>My Orders</li> <li>Ledger Report</li> <li>BG Report</li> <li>LC Report</li> <li>Feedback/Complaints List</li> <li>Buyer Finance</li> </ul> |                 | Financier Name<br>Test User Lender (Powered<br>By Test User)<br>YES BANK (Powered By Cred<br>Avenue)<br>YES BANK | Application<br>Amount           1,00,00,000           5,00,00,000           3,00,00,000 | Application           Sanctioned<br>Amount           99,00,000           5,00,00,000           3,00,00,000 | List           Interest<br>Rate           10.00 %           13.50 %           12.50 % | Tenure<br>2 year's<br>72<br>month's<br>72<br>month's | Status<br>Approved<br>Approved<br>Approved | Actions<br>DETAILS<br>DETAILS<br>DETAILS |          |

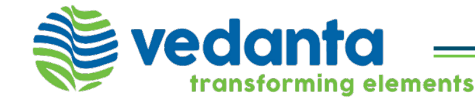

#### **Account Dashboard**

Customer can also view other relevant details of his availed buyer finance on his account dashboard Defect #116257: MOQ VALUE UP 🗙 🛛 🍣 Vedanta MetalBazaar 🛛 🐳 Vedanta Metal<u>Bazaar</u> 灪 🛛 Manage Vedanta Metal Bazaar :: 🗆 🗙 🚽 × × + २ 🖻 🖈 📫 🚺 🌌 🗄 C 🛆 🗎 uat-vesale.mjunction.in/myaccount/profile  $\leftarrow$ ★ Bookmarks 🔃 irctc 💐 Database Error 👂 http://search.speed... 🌀 Google 👂 Search by SPEEDbit.... 🌀 top 10 english song... 🌀 http://www.google.... 🥱 Gmail - Fwd: IAM- I... 🧟 Catalogue **vedanta** metalbazaar ≥⁰ HOME ~ PRODUCTS ~ RFQ ~ 610 uality metal. clicks away 700091 West Bengal **BUYER FINANCE DETAILS** Available Sanctioned Lender Name. Amount Limit Valid till Last updated at Action Test User Lender (Powered By Test 99,00,000 17,48,404 31st Aug N/A User) 2024 YES BANK (Powered By Cred Avenue) 5,00,00,000 4,71,00,000 21st Jun 2024 2022-08-17 12:20:45 Kotak (Powered By Cred Avenue) 10,000 10,000 13th Feb 2022-08-12 VIEW 2022 11:50:00 YES BANK 3,00,00,000 3,00,00,000 15th Feb 2022-08-13 2024 18:25:57 AXIS BANK 5,00,00,000 2,49,46,756 5th Dec 2023 2022-08-13 19:08:05 4:07 PM - The x 0 😞 33°C 🛛 🗠 🖾 0 T 💏 9/28/2022

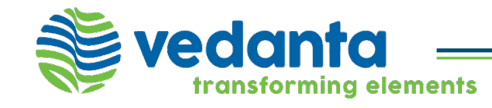

#### Post Finance approval, customers can select (View) any of their confirmed orders \*

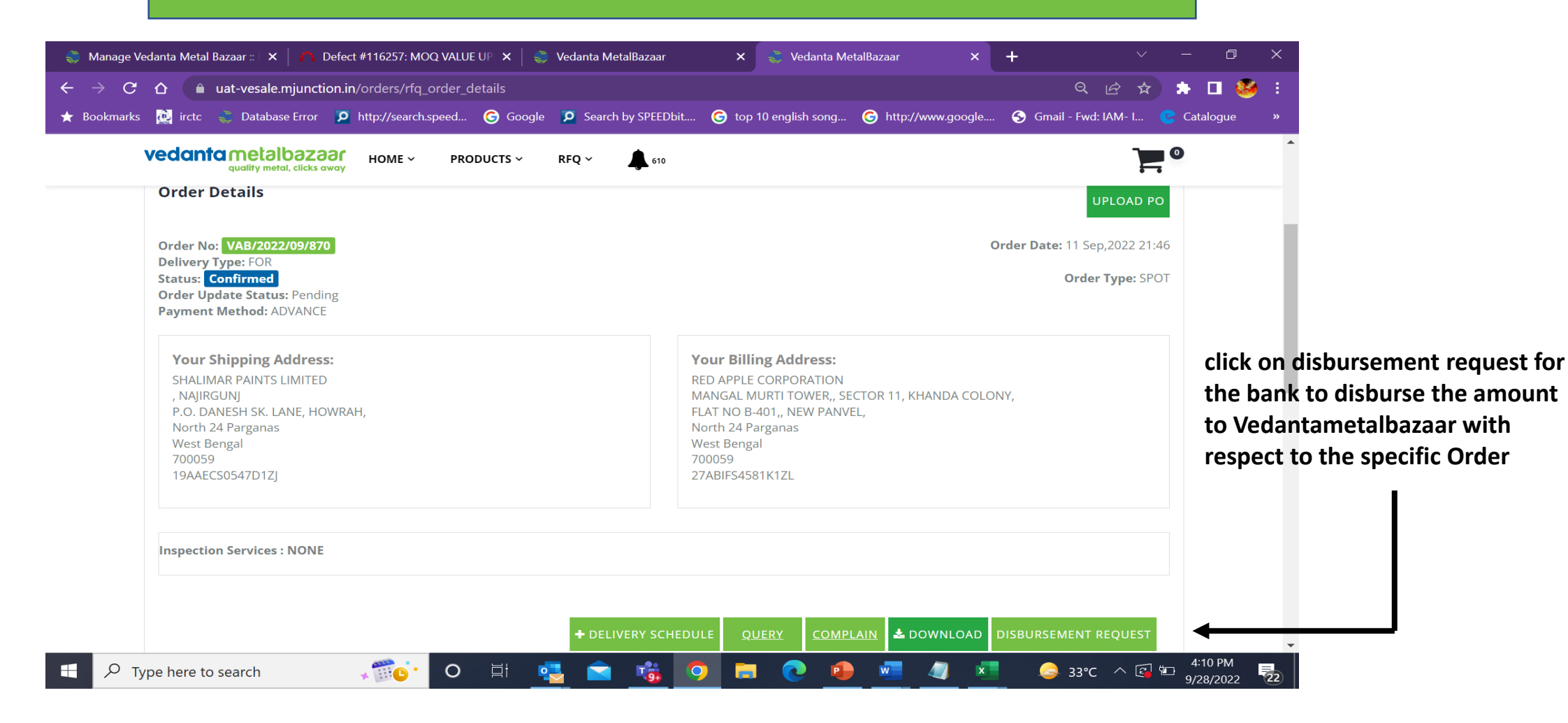

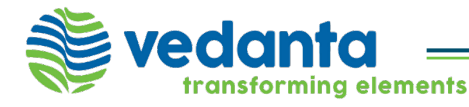

#### Customer uploads PO for a Confirmed Order & select Disbursement Request

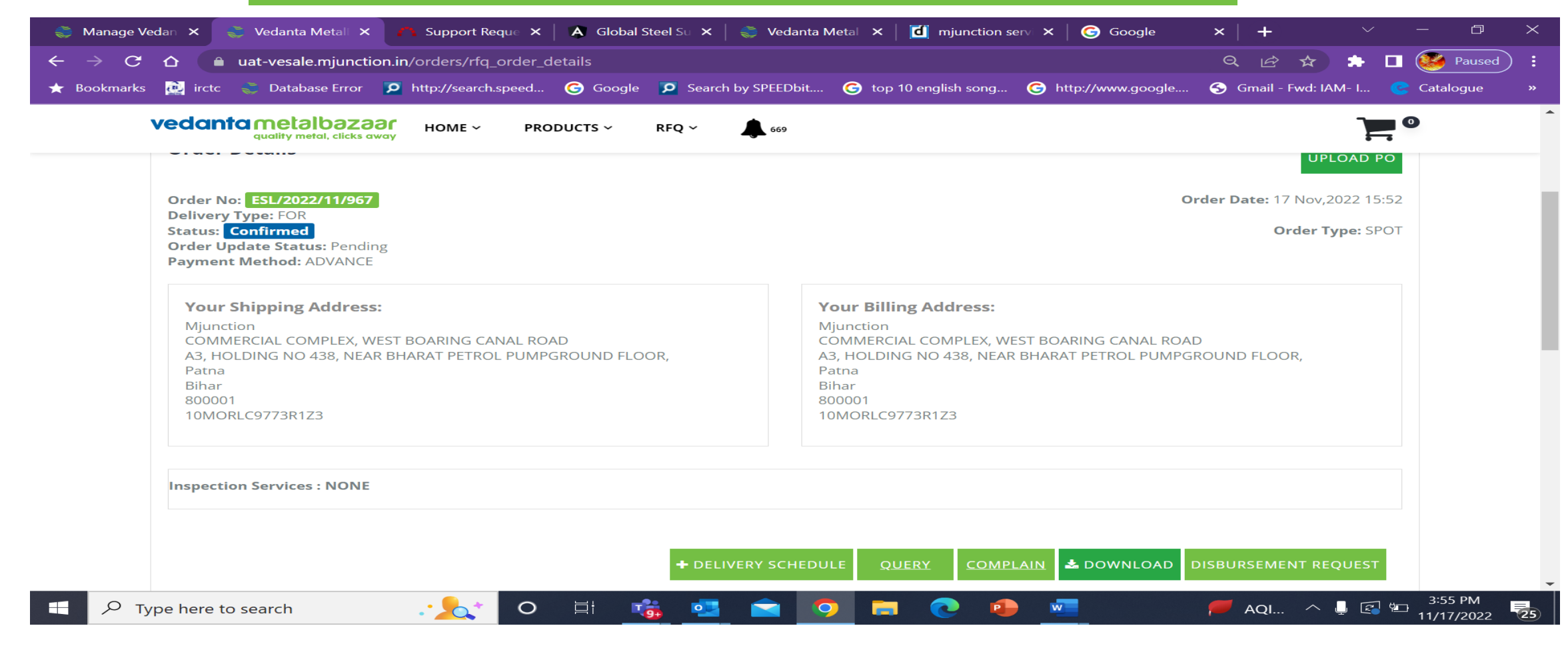

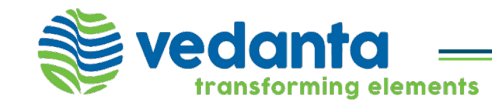

#### Lender Details (Approved) – Customer needs to CLICK HERE for initiating the disbursement

| 🍣 Manage Ved                        | dan 🗙 🛛 📚 Vedanta Metal 🗙                                                                                                    | 🐴 Sup                    | port Reque 🗙 📔 🗚 Global Steel Su 🗙 📔      | 🍣 Vedanta Metal 🗙 🛛 🚺                                                      | mjunction serv $	imes$                                                                                                    | Google 🕞                                    | ×   + ~                 | – a ×                    |
|-------------------------------------|----------------------------------------------------------------------------------------------------|--------------------------|-------------------------------------------|----------------------------------------------------------------------------|----------------------------------------------------------------------------------------------------|---------------------------------------------|-------------------------|--------------------------|
| $\leftarrow \rightarrow \mathbf{G}$ | 🛆 🌔 uat-vesale.mjunctio                                                                                                    | on.in/orde               | rs/rfq_order_details                      |                                                                            |                                                                                                    |                                             | Q 🖻 🛧 🏞                 | 🗖 🨻 Paused 🗄             |
| ★ Bookmarks                         | 🙋 irctc 🛛 🐳 Database Error                                                                                                    | 🔎 http://                | search.speed 🜀 Google 🦻 Search b          | y SPEEDbit 🬀 top 10 en                                                     | nglish song 🬀 ht                                                                                                    | tp://www.google                             | S Gmail - Fwd: IAM- I   | Catalogue »              |
|                                     | vedanta metalba<br>quality metal, cli<br>orger petalis<br>PO Number: 12345                                                            | Lender                   | Details                                   | ×                                                                          | VIEW PC                                                                                                    |                                             |                         |                          |
|                                     | Order No: ESL/2022/11/9                                                                                                    | SI No.                   | Name                                      | Sanctioned amount                                                          | Available limit                                                                                                    | Action                                      | ar Date: 17 Nov,2022 15 |                          |
|                                     | Delivery Type: FOR<br>Status: Confirmed<br>Order Update Status: Per<br>Payment Method: ADVAN                                          | 1                        | Kotak (Powered By Cred Avenue)            | 1000000                                                                    | 9,37,609.72                                                                                                    | click here                                  | Order Type: SP          |                          |
|                                     | Your Shipping Addre<br>Mjunction<br>COMMERCIAL COMPLEX, WI<br>A3, HOLDING NO 438, NEAF<br>Patna<br>Bihar<br>800001<br>10MORLC9773R1Z3 | EST BOARII<br>8 BHARAT F | NG CANAL ROAD<br>PETROL PUMPGROUND FLOOR, | COMMERCIAL C<br>A3, HOLDING NG<br>Patna<br>Bihar<br>800001<br>10MORLC9773R | OMPLEX, WEST BOA<br>O 438, NEAR BHARA<br>1Z3                                                                                                    | CLOSE<br>RING CANAL ROAD<br>T PETROL PUMPGP | D<br>ROUND FLOOR,       |                          |
|                                     | Inspection Services : NONE                                                                                                    |                          |                                           |                                                                            | COMPLAIN                                                                                                    | & DOWNLOAD                                  |                         |                          |
| 🗄 🔎 Тур                             | be here to search                                                                                                    |                          | 🗙 o 🖽 📸 💁                                 | <b>_</b>                                                                   | •     •     •     •     •     •     •     •     •     •     •     •     •     •     •     •     •     •     •     •     •     •     •     •     •     •     •     •     •     •     •     •     •     •     •     •     •     •     •     •     •     •     •     •     •     •     •     •     •     •     •     •     •     •     •     •     •     •     •     •     •     •     •     •     •     •     •     •     •     •     •     •     •     •     •     •     •     •     •     •     •     •     •     •     •     •     •     •     •     •     •     •     •     •     •     •     •     •     •     •     •     •     •     •     •     •     •     •     •     •     •     •     •     •     •     •     •     •     •     •     •     •     •     •     •     •     •     •     •     •     •     •     •     •     •     •     •     •     •     •     •     •     •     •     •     •     •     •     •     •     •     •     •     •     •     •     •     •     •     •     •     •     •     •     •     •     •     •     •     •     •     •     •     •     •     •     •     •     •     •     •     •     •     •     •     •     •     •     •     •     •     •     •     •     •     •     •     •     •     •     •     •     •     •     •     •     •     •     •     •     •     •     •     •     •     •     •     •     •     •     •     •     •     •     •     •     •     •     •     •     •     •     •     •     •     •     •     •     •     •     •     •     •     •     •     •     •     •     •     •     •     •     •     •     •     •     •     •     •     •     •     •     •     •     •     •     •     •     •     •     •     •     •     •     •     •     •     •     •     •     •     •     •     •     •     •     •     •     •     •     •     •     •     •     •     •     •     •     •     •     •     •     •     •     •     •     •     •     •     •     •     •     •     •     •     •     •     •     •     •     •     •     •     •     •     •     •     •     •     •     •     •     •     •     •     •     •     •     •     • |                                             | 🥌 28°C \land 🃮 🛃        | 9<br>9<br>11/17/2022 €25 |

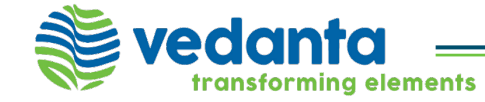

Customer can select Disbursement through Credavenue (API) (1<sup>st</sup> Option) or he can click SUBMIT DISBURSEMENT REQUEST by filling up the form

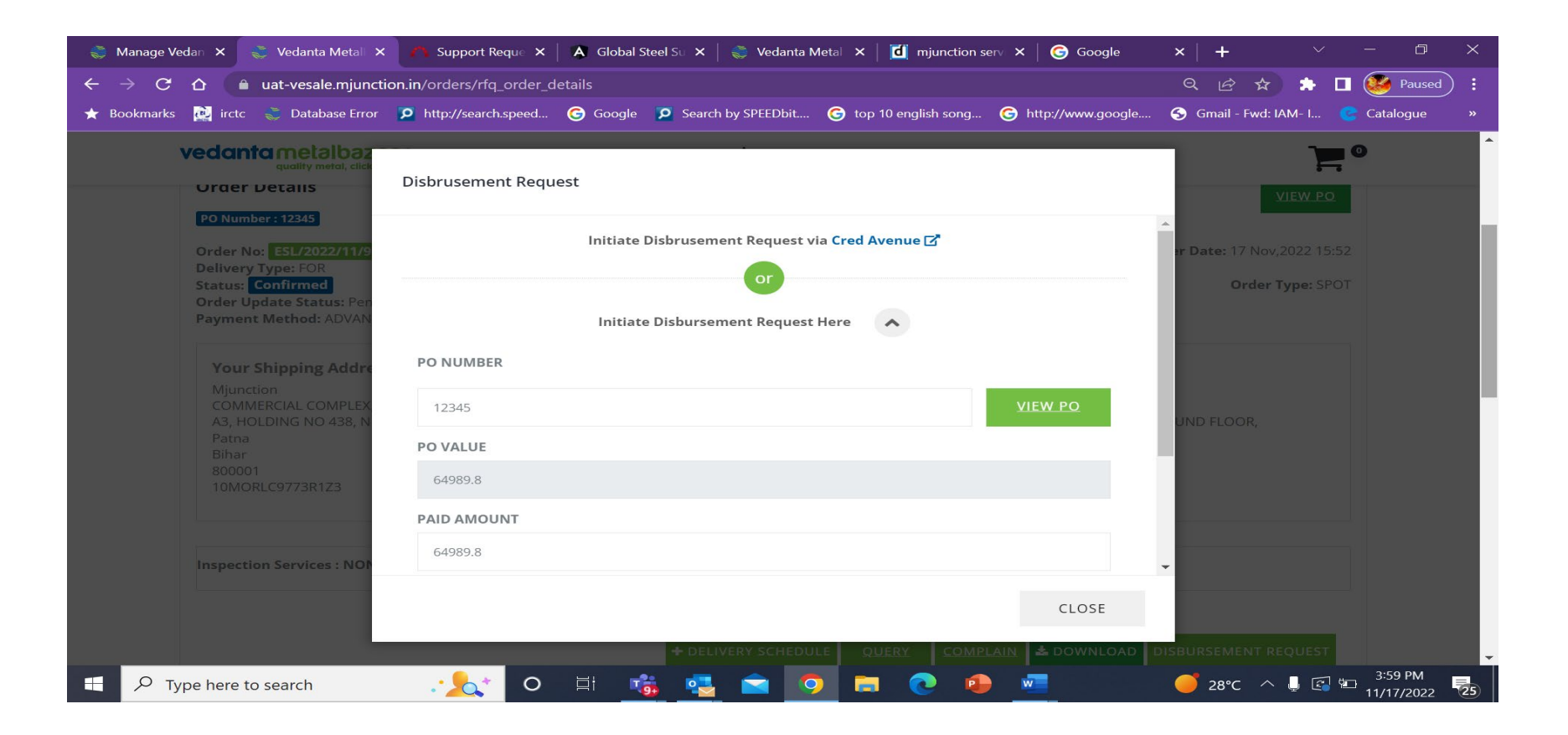

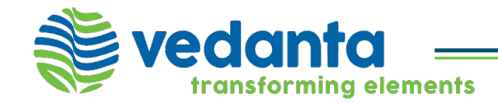

Once PAY is clicked, bank will get the details and will initiate the disbursement process (The available limit will reduce when applying next time with the same lender)

| <b></b> | Manage Vedan 🗙 | 🐳 Vedanta Metal 🗙                           | 🐴 Support Reque 💈         | 🗙 📔 🗛 Global Steel Su 🗙 📔 🍣                                         | Vedanta Metal 🗙 🛛 🚺 mjunction serv                                                            | 🗙 🛛 🌀 Google        | ×   +          | $\sim$   | - 0 ×                    |
|---------|----------------|---------------------------------------------|---------------------------|---------------------------------------------------------------------|-----------------------------------------------------------------------------------------------|---------------------|----------------|----------|--------------------------|
| ←       | → C <u>o</u> ( | auat-vesale.mjunctio                        | n.in/orders/rfq_orde      | r_details                                                           |                                                                                               |                     | २ छ 🕁          | ) 🗯 🗖 (  | 🨻 Paused :               |
| ★ B     | ookmarks 🙋 irc | tc   📚 Database Error                       | http://search.speed       | 🌀 Google 🦻 Search by S                                              | SPEEDbit 🌀 top 10 english song 🧿                                                              | http://www.google   | 중 Gmail - Fwd: | IAM- I 😋 | Catalogue »              |
|         | veda           | unta metalbazaa<br>quality metal, clicks aw | о <mark>г</mark> номе ~ р | RODUCTS ~ RFQ ~                                                     | 669<br>Y SCHEDULE QUERY COMPLAIN                                                              | N 🛃 DOWNLOAD D      | ISBURSEMENT    |          | •                        |
|         |                |                                             |                           |                                                                     |                                                                                               |                     |                |          |                          |
|         | Proc           | lucts                                       |                           |                                                                     |                                                                                               |                     | Sub Total      |          |                          |
|         | REBA           | AR IS 1786 FE500 DIA 20M                    | IM-L-12 MTR               |                                                                     | $\checkmark$                                                                                  |                     | ₹ 55,076.1     | 55,076.1 |                          |
|         |                |                                             |                           |                                                                     |                                                                                               | GST (₹)             |                | 9,913.7  |                          |
|         |                |                                             |                           | S                                                                   |                                                                                               | Tax Collected at So | ource (₹)      |          |                          |
|         |                |                                             |                           | Thank You! Your disbur<br><b>Kotak (Powered By Cre</b><br>please vi | sement request is initiated via<br>ed Avenue) . For further details<br>sit <u>Cred Avenue</u> | Grand Lotal (*)     |                | 64,989.8 |                          |
|         |                |                                             |                           |                                                                     | ок                                                                                            |                     |                |          |                          |
|         |                |                                             |                           |                                                                     |                                                                                               |                     |                |          |                          |
|         | ved            | antametalt                                  | )azaar                    | Account                                                             | About                                                                                         |                     | Products       |          | ^ _                      |
|         | ✓ Type here    | e to search                                 | .• <u>\</u>               | ) 🗄 📸 💁 i                                                           | 2 🧿 🚍 💽 鱼                                                                                     | W                   | 🥑 28°C 🦯       | \ 📮 🛃 🖅  | 3:59 PM<br>11/17/2022 25 |

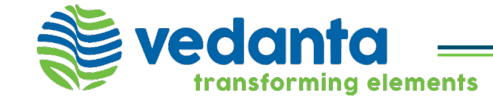

Thank You

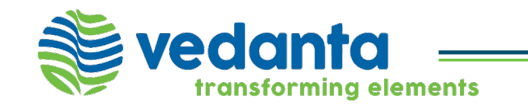